## My Library レファレンス サービス マニュアル

図書館 HP の My Library を利用し、図書館についての様々な質問(「施設利用」「資料の探し方」 「MyLibrary」「データベース」「電子ジャーナル」「その他」)ができます。

 図書館 HP(https://www.lib.fit.ac.jp/)にアクセスし、My Library バナーをクリックすると 「My Library ログイン」画面が表示されますので、クリックします。

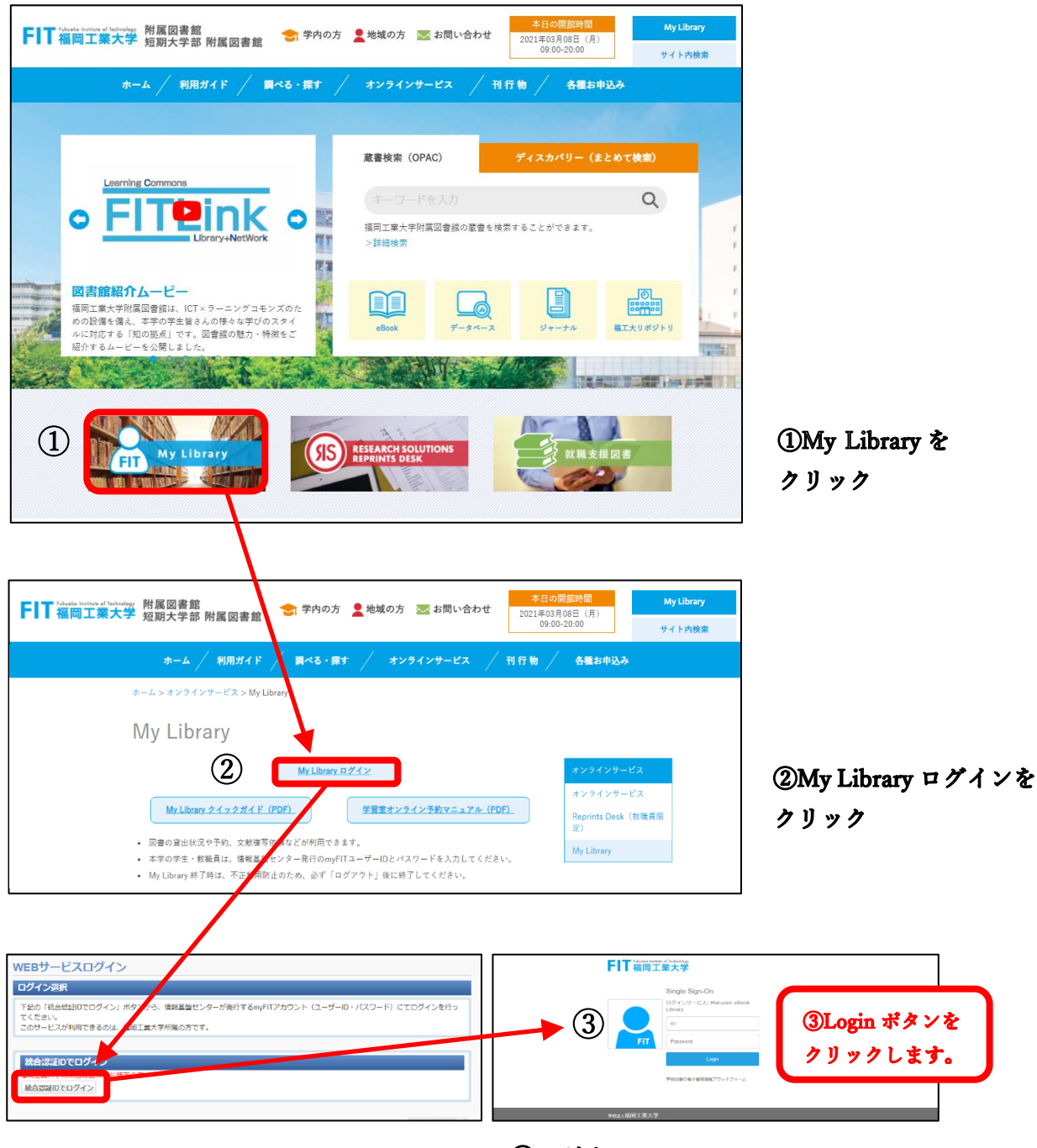

## ③ログイン

情報基盤センターが発行する myFIT アカウント(ユ ーザーID・パスワード) にてログインを行ってくだ さい。(MyLibrary クイックガイド (PDF) 参照) 2. 個人限定の WEB サービス画面が表示されますので、サービスのメニューから、 レファレンスサービスを選択します。

| And a second second sec       |                |              |          | S 福工大 太郎 1 ロクア |           |          |            |
|----------------------------------------------------------------------------------------------------|----------------|--------------|----------|----------------|-----------|----------|------------|
| WALLO                                                                                                    | Home           | マイページ        | 資料申込     | サービス           | リンク       |          |            |
|                                                                                                    |                |              |          | 施設予約(3Fグル      | /一プ学習ブース) |          | カスタマイズ語    |
|                                                                                                    |                |              | _        | 施設予約(3F個別      | 学習ボックス)   |          | 17434178   |
|                                                                                                    |                |              | (4)      | 1/771/27#      | - 47      |          |            |
| 図書館からのお知らt                                                                                                    | ±              |              | e        |                |           |          |            |
|                                                                                                    |                |              |          |                |           |          |            |
| あなたへお知らせ                                                                                                    |                |              |          |                |           |          |            |
| E-mailアドレス                                                                                                    |                |              |          |                |           |          |            |
| <ul> <li>利田考情報変更にて</li> </ul>                                                                                                    | メールアドレ         | マを設定してく      | (ださい) メー | -ルアドレスがき       | 空まされていた   | い混合け 自動文 | ール送信ができません |
| <ul> <li>Provide instruction of the second second seco</li></ul> | 10110          | X LINCLO C . |          | 107 1 0 7038   |           |          |            |
| Z1C 200 10-0-2011                                                                                                    |                |              |          |                |           |          |            |
| 延滞状況                                                                                                    |                |              |          |                |           |          |            |
| <ul> <li>         び滞状況         <ul> <li>             とくにありません。         </li> </ul> </li> </ul>                                                                                                    |                |              |          |                |           |          |            |
| <b>延滞状況</b><br>• とくにありません。<br>取置状況                                                                                                    |                |              |          |                |           |          |            |
| 延滞状況         ・とくにありません。         取置状況         ・取置資料はありません                                                                                                    | J <sub>0</sub> |              |          |                |           |          |            |
| 延滞状況<br>・ とくにありません。<br>取置状況<br>・ 取置資料はありません<br>資出停止期限                                                                                                    | J <sub>0</sub> |              |          |                |           |          |            |
| 延滞状況 <ul> <li>とくにありません。 </li> <li>取置状況 </li> <li>取置資料はありません </li> <li>資出停止期限 </li> <li>とくにありません。 </li> </ul>                                                                                                    | J.6            |              |          |                |           |          |            |
| 延滞状況           ・とくにありません。           取置状況           ・取置資料はありません。           貸出停止期限           ・とくにありません。           文献複写資価依頼状況                                                                                                    | <i>u</i> .     |              |          |                |           |          |            |
| 紅澤状況           ・ とくにありません。           取置状況           ・ 取置資料はありません           資出停止期限           ・ とくにありません。           又紙換写資価依頼状況           ・ 到着しているものはあ                                                                                                    | 5.50ません。       |              |          |                |           |          |            |
| <ul> <li>             よ滞状況             ・とくにありません。             取置資料はありません              資出停止期限             ・とくにありません。             文配換写賃借依頼状況             ・到着しているものは             その他の連絡事項         </li> </ul>                                                                                                    |                |              |          |                |           |          |            |

④レファレンスサービス をクリック

⑤新規申込をクリック

3. 新規申込ボタンをクリックします。

| NALIS                   |                |          |         |         |        | 福工大 太郎      | ヘルプ | ログアウト |
|-------------------------|----------------|----------|---------|---------|--------|-------------|-----|-------|
| NALIS                   | Home           | マイページ    | 資料申込    | サービス    | リンク    |             |     |       |
| レファレンスサー                | ービス            |          |         |         |        |             |     |       |
| レファレンスサービス              | 、新規申込          |          |         |         |        |             |     |       |
| 新しく申込する場合は、             | [新規申込]ボタ       | ンよりお進みく  | ください。   |         |        |             |     |       |
|                         |                | (5)      |         | 新規申込    |        |             |     |       |
| レファレンスサービス              | <b>ス状況・</b> 履歴 | 確認       |         |         |        |             |     |       |
| 取消する場合は、チェッ             | クボックスを追        | 薑択のうえ、[申 | 込取消]ボタン | シよりお進みく | ださい。未受 | すの場合のみ取消可能で | こす。 |       |
| 回答済 未受付 受付              | 新              |          |         |         |        |             |     |       |
| 未受付の問合せは、以下<br>10 🖌 件表示 | のとおりです         | ٠        |         |         |        | 検索:         |     |       |
| •                       | ◇ 状態           | \$       |         | 貿       | 間タイトル  |             | \$  | 整理番号  |
| テータが入っていませ              | ·6             |          |         |         |        |             |     |       |
| 先頭へ前へ次へ星                | 後へ             |          |         |         |        |             |     |       |
| •                       |                |          |         |         |        |             |     | •     |
|                         |                |          |         | 申込取消    |        |             |     |       |

4. 申込内容を記載します。

| NALIS                   | Home                                                        | ₹イページ               | 資料申込               | サービス                 | リンク          | 福工大 太郎              | ~JJJ         | ログアウト  |             |                |    |
|-------------------------|-------------------------------------------------------------|---------------------|--------------------|----------------------|--------------|---------------------|--------------|--------|-------------|----------------|----|
| レファレンス!                 | ナービス                                                        |                     |                    |                      |              |                     |              |        | ⑥連絡         | 先を記載           |    |
| レファレンスサー                | ビス新規申込                                                      |                     |                    |                      |              |                     |              |        | ⑦皙問         | オイトルを          |    |
| 中込情報を入力のう,<br>とがあります。   | 2、[人力内谷確認]                                                  | 小ダンよりわ理             | めく/こさい。            |                      | リーヒスにのき      | 「ビい/こ/こい/こ具向(a      | K FAQEUC     | Q用されるこ | 以下          | の6区分から記録       | 武  |
| 氏名<br>教職員/学生 (6)        | 福工大 太郎                                                      |                     | F                  | 申込日<br>所属(学科)        | 2021/<br>工学部 | /06/07<br>耶-電子情報工学科 |              |        | (1)         | )施設利用          |    |
| 連絡先(電話番号)<br>E-mailアドレス | 0926060691<br>library@fit.ac.jp                             |                     |                    |                      | 希望するE-mail   | アドレスを入力して           | ください。        |        | (2)         | ) 資料の探し方       |    |
| 質問タイトル 🏹                | <ul> <li>資料の探し方</li> <li>「施設利用」</li> <li>に応じたタイト</li> </ul> | 買料の探し方」<br>ルを入力してく  | TMyLibrary<br>ださい。 | 」 1 <del>テー</del> タへ | 「人」「电子ン      | ヤーテル」「その他           | ]<br>」の何れかを記 | 入し、問合せ | (4)         | ) データベース       |    |
| 質問內容 282                | 百科事典を探す                                                     | 方法を教えてく             | ださい。               |                      |              |                     |              |        | (5)         | ) 電子ジャーナル      | •  |
|                         | 質問の内容を入                                                     | カしてください             | ۱ <sub>°</sub>     |                      |              |                     | 1            |        | (6)         | )その他           |    |
| 事前調査事項                  |                                                             |                     |                    |                      |              |                     |              |        | (8)質問<br>詳し | ]内容<br>、い内容を記載 |    |
| 回答要否                    | 事前に調べてい ■ 回答を希望す                                            | た問合せに関す<br>「る場合はチェッ | 「る情報(資料<br>ックしてくだ: | の書誌事項や、<br>さい。       | 事前に照会した      | 。<br>た機関など)を入力し     | てください。       |        | ③入力         | 内容確認をクリン       | ック |
|                         | (                                                           | 9)                  | 入力内容確              | 2                    | על           |                     |              |        |             |                |    |

5. 入力内容が確認できたら「入力内容確定」をクリックしてください。

| MALIS      |                   |         |       |        |     | 福工大 太郎      | ヘルプ | ログアウト |  |
|------------|-------------------|---------|-------|--------|-----|-------------|-----|-------|--|
| NALIS      | Ноте              | マイページ   | 資料申込  | サービス   | リンク |             |     |       |  |
| レファレンスサ    | レファレンスサービス        |         |       |        |     |             |     |       |  |
| ● 戻る       |                   |         |       |        |     |             |     |       |  |
| レファレンスサービ  | レファレンスサービス申込確認    |         |       |        |     |             |     |       |  |
| 申込内容を確認の上「 | 入力内容確定」オ          | ベタンを押して | ください。 |        |     |             |     |       |  |
| 氏名         | 福工大 太郎            |         |       | 申込日    |     | 2021/06/02  |     |       |  |
| 教職員/学生     | 一般学生              |         |       | 所属(学科) |     | 工学部-電子情報工学科 |     |       |  |
| 連絡先(電話番号)  | 0926060691        |         |       |        |     |             |     |       |  |
| E-mailアドレス | library@fit.ac.jp |         |       |        |     |             |     |       |  |
| 質問タイトル     | 資料の探し方            |         |       |        |     |             |     |       |  |
| 質問内容       | 百科事典を探す           | 方法を教えて、 | ください。 |        |     |             |     |       |  |
| 事前調査事項     |                   |         |       |        |     |             |     |       |  |
| 回答要否       | 回答希望              |         |       |        |     |             |     |       |  |
|            |                   | 10      |       | 入力内容確定 |     |             |     |       |  |

⑩入力内容に間違いがなければ、入力内容確定を クリック

- レファレンスサービスの受付が完了となり、レファレンスサービス申込受付完了の お知らせ自動メールが届きます。
   届かない場合は、3F・4F サポートデスク(カウンター)まで、お問い合わせください。
- 7. 回答希望にチェックされた場合は、メールにて回答いたします。

| $\leftarrow$ | レファレンスサービス:資料の探し方                                                                                                    |
|--------------|----------------------------------------------------------------------------------------------------|
| T            | tosyo@fit.ac.jp<br>2021/06/02 (水) 13:59<br>宛先: बिप्रह 太郎<br>質問内容                                                                                                    |
|              | 百科事典を探す方法を教えてください。                                                                                                    |
|              | 回答<br>ご質問ありがとうございます。                                                                                                    |
|              | 本学図書館で所蔵している百科事典を探すには、<br>図書館WEBサイト(https://www.lib.fit.ac.jp/)<br>ホームの蔵書検索(OPAC)にキーワードの「百科事典」<br>を入力し、検索ボタンをクリックし、検索結果のなかから<br>希望の本を探してください。                                                                                |
|              | 蔵書検索の手順は、図書館HP > ホーム > 利用ガイド ><br>資料の探し方 > 蔵書検索OPACによる検索<br>(https://www.lib.fit.ac.jp/guide/find/)<br>に記載しています。<br>まずは、蔵書検索を試してみてください。<br>手順などについて、わからないことがあれば、<br>サポートデスク (図書館3Fまたは4Fカウンター) に<br>ご相談ください。<br>ご利用お待ちしております。 |

福岡工業大学附属図書館 Email library@fit.ac.jp